# INTRODUCTION

LOKII-CE boards are development boards for Maker/Student to build up their own electronics prototype/product.

Please read all instructions and warnings on this sheet prior to using. Keep this instruction sheet as it contains important information for future reference.

### **PRODUCT SPECIFICATIONS**

| SMART_SHIELD  | ARM9 Multimedia Processor                                          |
|---------------|--------------------------------------------------------------------|
|               | ~380 MB flash storage                                              |
|               | 320x240 LCD display                                                |
|               | 720P Camera module                                                 |
|               | 802.11 a/b/g 2.4GHz WIFI module                                    |
|               | Bleutooth 5.0 module                                               |
|               | USB port                                                           |
| SMART_POWER   | DC input: 6-9V @5A power source                                    |
|               | You can plug in a 6V - 9V DC voltage to provide up to 40W          |
|               | power to drive external components.                                |
|               |                                                                    |
| SMART_IO_V2   | 12 Digital Input/Output                                            |
|               | 4 Analog Input                                                     |
| SMART_ARDUINO | Arduino /Circuitpython compatiable board with BLE                  |
|               |                                                                    |
|               | connectivity                                                       |
| SMART_RC      | connectivity A SMART_DEVICE board which can drive 4 RC servo motor |
| SMART_RC      | connectivity A SMART_DEVICE board which can drive 4 RC servo motor |

Remark: Depend on your board order configuration, SMART\_IO\_V2 or SMART\_ARDUINIO may be bundled in the box.

# SUPPORT

For more information, please visit <u>www.btobsteam.com</u> to get the latest support or send us email: <u>btobsteam@gmail.com</u>

### **BOARD CONFIGURATION**

SMART\_SHIELD, SMART\_IO. SMART\_POWER can be stacked together to provide complete function for Blockly programming. If user want to program in Arduino/Circuitpython, user can purchase a separate SMART\_ARDUINO to replace the SMART\_IO\_V2.

### LOKII-CE Boards

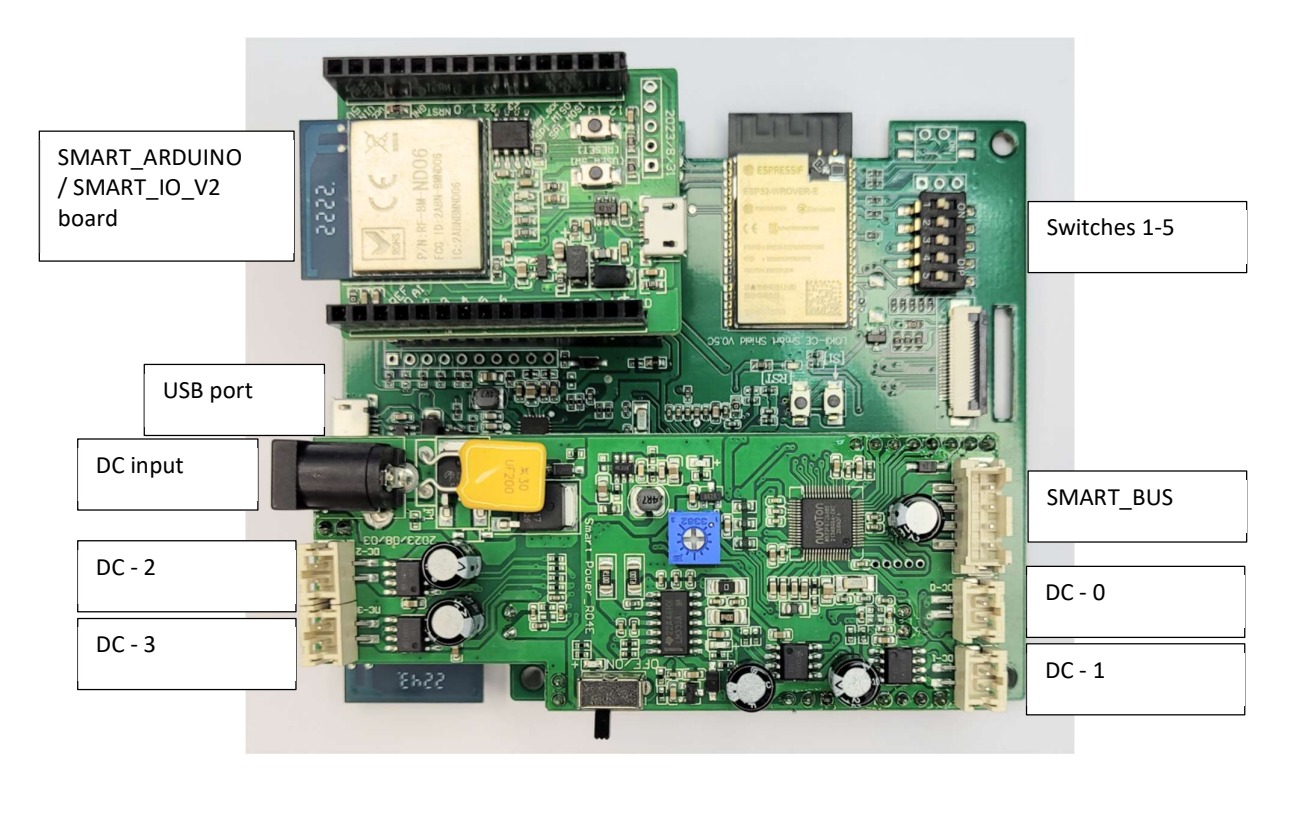

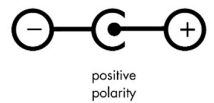

DC input polarity:

Switches 1 -5 controls LOKII-CE board boot up behaviors:

| Switch 1 ON | LOKII-CE board enter USB mass storage mode when connect with a PC through USB cable. This allow user to change the wifi setting or copy file from mass storage. |
|-------------|----------------------------------------------------------------------------------------------------|
| Switch 2 ON | LOKII-CE enter SMART_ARDUINO board control mode.<br>(This mode works if SMART_ARDUINIO is inserted before power up)                                             |
| Switch 3 ON | Run Blockly script 1 once                                                                                                    |
| Switch 4 ON | Run Blockly script 2 once                                                                                                    |
| Switch 5 ON | Run Blockly script 3 once                                                                                                    |

SMART\_POWER board can control up to 4 DC motors. The default SMART\_IDs for these DC port are 0,1,2,3 and cannot be changed in the program.

The initial SMART\_ID (id =8) can be configured in program.

### SMART-RC (SMART\_DEVICE board)

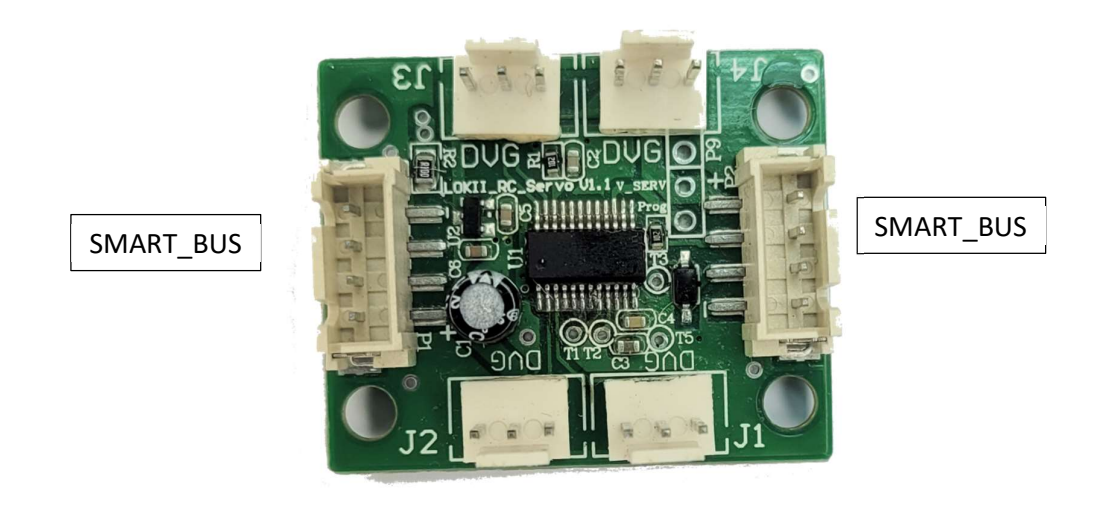

RC\_Servo board can control up to 4 RC servo. The default SMART\_IDs for these RC port are 8,9,10,11. The initial SMART\_ID (id =8) can be configured in program.

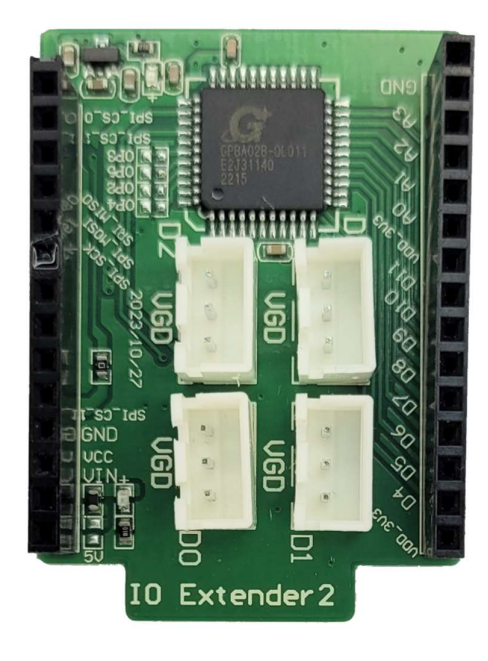

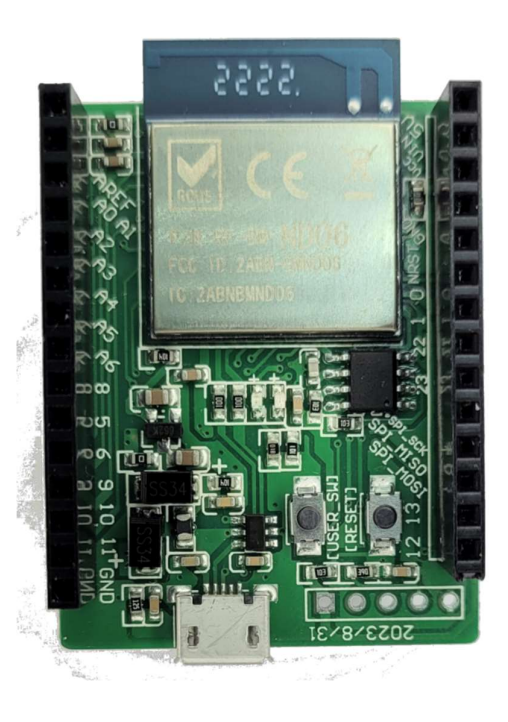

SMART\_IO\_V2 provides 12 digital I/O + 4 Analog input ports for external sensors or output in 3.3 V

SMART\_ARDUINO

# First time setup

LOKII-CE boards support two WIFI configuration method:

- Soft-AP mode
- Station mode

### Soft-AP mode

When there is no "wifi.txt" file configured inside SMART\_SHIELD USB mass storage and power up the board, LOKII\_CE boards will enter Soft-AP mode. In this mode, LOKII-CE boards will emulate as a Soft-AP router (No internet connection) and user can connect this WIFI access point by joining the network name called: "LOKII\_XXXXXX". After joining the network, user can use a computer device (Window/Mac/iPhone/Android) to enter "192.168.4.1" in an internet browser and enter LOKII-CE Graphical IDE.

#### Station mode

User can configure SMART\_SHILED to join the same 2.4GHz WIFI router. (Not 5GHz WIFI network) In this case, user can keep the internet connection when using a computer to enter LOKII-CE Graphical IDE.

To configure Station mode, user press and hold the "USB mode button" of SMART\_SHIELD ,and then connect the USB cable to a Window computer, SMART\_SHIELD will emulate a USB mass storage device.

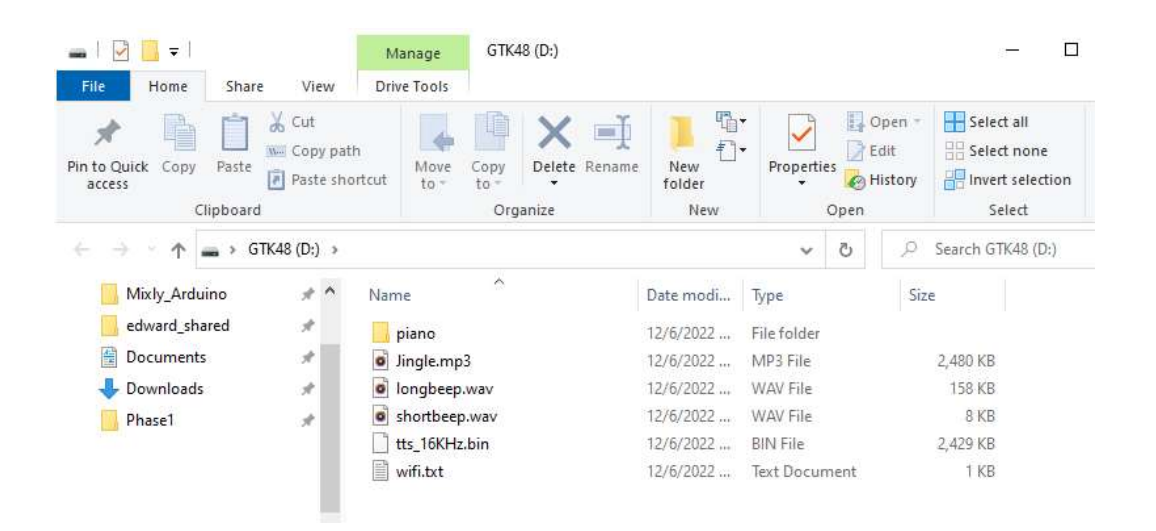

Under the USB mass storage drive, create a "wifi.txt" file by notepad and enter the WIFI SSID and password of the network router with following format (Make sure these keywords are in lower case) :

ssid=XXXXXXX password=XXXXXXX

After reset the boards power (Unplug and plug in the USB power cable), LOKII-CE should show the connected IP address.

# **LOKII-CE Graphical IDE**

When LOKII-CE boards (without SMART\_ARDUINIO) power up and display the IP address, user can enter the IP address in the internet browser to start the Blockly programming.

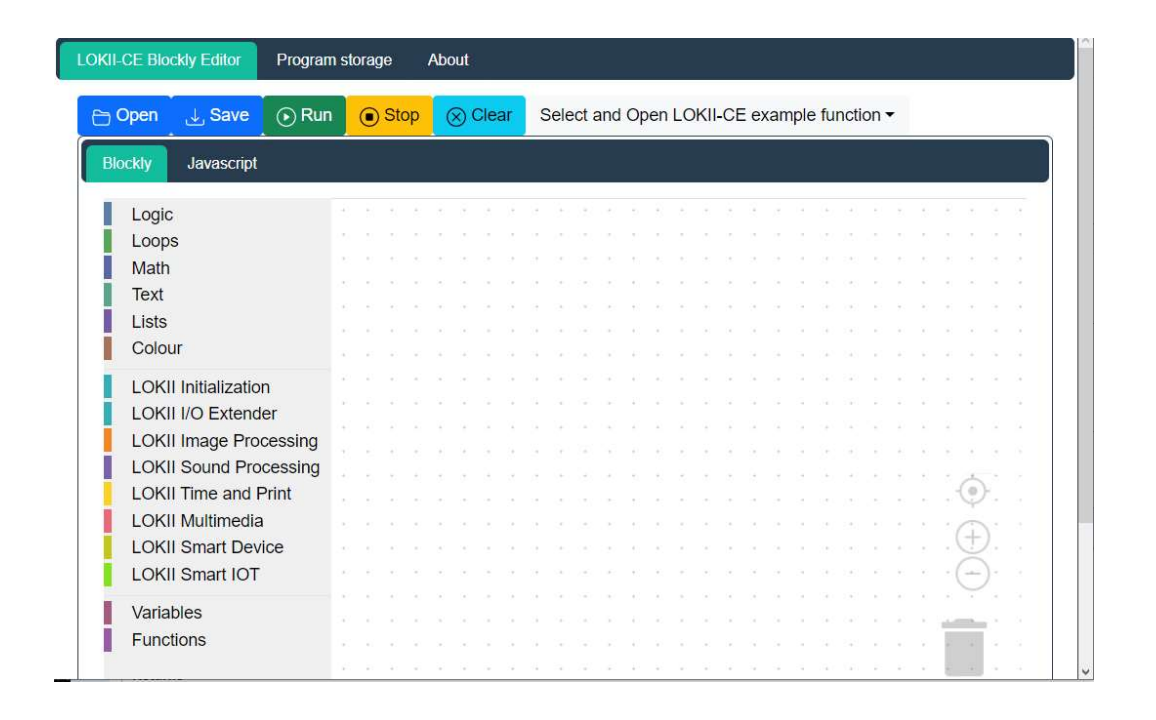

# LOKII AI functions execution note

When programming LOKII-CE boards with either Blockly / Arduino / Circuitpython, we need to take care of the LOKII-CE processing power.

1. Below function can be executed one by one , but not in parallel

- \* Face detection
- \* Color Tracking
- \* QR Code Detection
- \* Speech Recognition
- \* Text-To-Speech
- \* Video Recording
- \* Video Playback
- \* (Audio Recording/playback) + (Photo Taking + display)

2. All other functions, such as motors, gamepads, digital or analog I/O have no execution limitations